## ASICOMP.COM

Portal > Knowledgebase > ProfitMaker Knowledgebase > Customer > How Do You Record a Advance Returned from a Vendor?

How Do You Record a Advance Returned from a Vendor? Tammy Mason - 2017-09-18 - in Customer

## How Do You Record a Advance Returned from a Vendor?

1. In Cash Receipts (use Shift-F9 in Profitmaker for help in finding this option), Click the Non-cust ckbutton.

2. Click the Addbutton.

3. Enter in the check number and amount of the check. Use general ledger account number 238, Suspense Account.

**Note:** If the vendor returned the original check, void the check (use Shift-F9 in Profitmaker for help in finding this option).

4. In vouching, vouch the vendor advance using non-order distribution and the Suspense Account. (see How do I Vouch a Vendor Advance)